## SAP Business Network – What is an ANID & other Tidd Bits

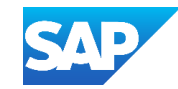

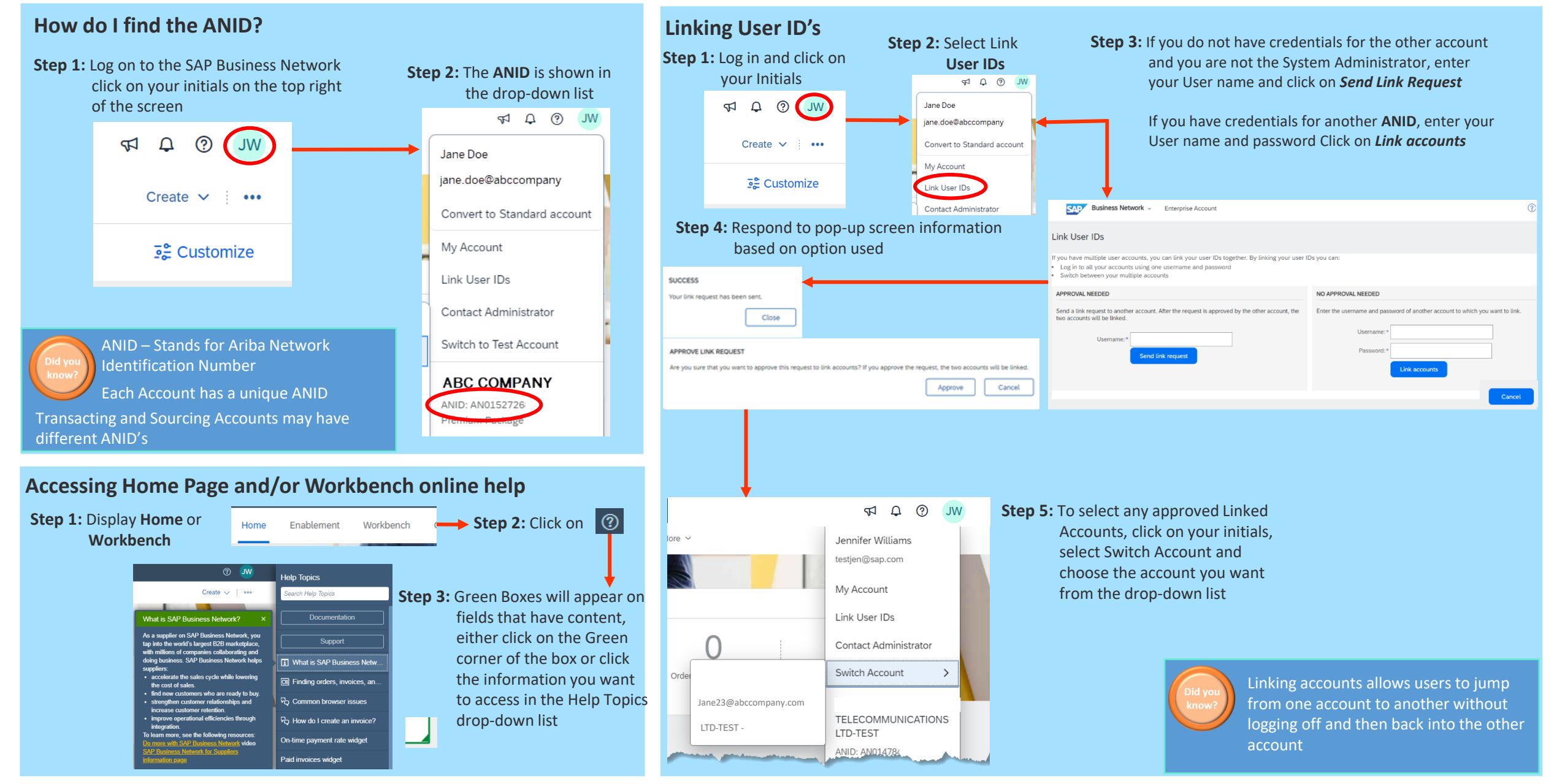